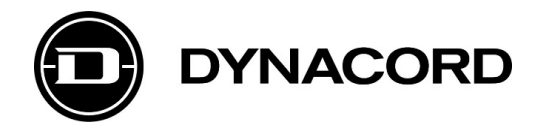

# Technical Bulletin **PROMATRIX 6000 Network Configuration Guide –** v2.0

#### **Related Products:**

PROMATRIX 6000 Controller PMX-4CR12

#### Severity:

- Immediate action required
- □ Action strongly recommended
- $\boxtimes$  Informative

### **PROMATRIX 6000 Network Configuration Guide**

This Technical Bulletin describes the configuration of a PROMATRIX 6000 network.

Table of Contents

- 1. Introduction
- 2. Basics
- 3. Adapt configuration
- 3.1. Login via webserver
- 3.2. Change IP address
- 3.3. System time and system information
- 3.4. Fault contact
- 3.5. Change admin password
- 3.6. System Log
- 3.7. Save running configuration on the switch
- 3.8. Upload and download the configuration
- 4. Firmware update
- 5. Reset the switch to factory defaults
- 6. PC network settings
- 7. Redundant network setup
- 8. Switch specification

### **1.** Introduction

This Technical Bulletin covers the configuration of a specific Barox switch for use with a PROMATRIX 6000 network. The interface, shown in the Technical Bulletin, is specific for the Barox LT-L802GBTME switch. Other switches will have different management interfaces.

The Barox LT-L802GBTME switch must be used for networked PROMATRIX 6000 systems to meet the EN54-16. In case fiber connectors are required, the AC-SFP-SX-E or AC-SFP-LX-E-10 SFP modules must be used. For EN54-16 systems, the switch must be powered by a PLN-24CH12 power supply.

Please order the switch directly at Barox by using the following order reference: "LT-L802GBTME/BO". You will receive a LT-L802GBTME switch with firmware, required for an EN54-16 certified networked PROMATRIX 6000 system. This switch is preconfigured to meet the specifications of a networked PROMATRIX 6000 system.

The certified switch can be found at the Barox website by using the keyword "LT-L802GBTME/BO". If you have the standard switch LT-L802GBTME, the switch must be updated with PROMATRIX 6000 specific firmware and configuration file, available on Dynacord website.

Notice!

If you need to exchange a switch of an already existing networked PROMATRIX 6000 system, you can use the LT-L802GBTME. The current switch and the predecessor LT-802GBTME (FW v2.8.1b) can be used in one network, only when using IRIS-Net 4.0.1 and higher. Both switches need to be configured according to their respectively network configuration guide using RSTP. ERPS is not supported in such a mixed setup.

Page 3 | Technical Bulletin | Public Address | PROMATRIX 6000 Network Configuration Guide - v2.0

# 2. Basics

| Parameter                                                      | Description                                                                                                    | Default settings                                                                                                    |
|----------------------------------------------------------------|----------------------------------------------------------------------------------------------------|----------------------------------------------------------------------------------------------------|
| IP address                                                     | Generally individual IP addresses are mandatory for all<br>networks with multiple devices.<br>Switches are allowed to have identical IP addresses in<br>case no access to the web interface is needed.                                                                                                    | IP address: 192.168.1.254<br>subnet mask: 255.255.255.0                                                               |
| Firmware                                                       | Same switch firmware and boot loader is recommended for all networks with multiple switches.                                                                                                    | FW: v3.0.3b                                                                                                    |
| Rapid<br>Spanning Tree                                         | For redundant connection (ring, mesh) of multiple racks.                                                                                                    | Configured and activated for<br>all ports with the Dante <sup>™</sup><br>suitable parameters:                         |
| Protocol<br>(RSTP)                                             | Mandatory for all networks where ring or mesh connections are used.                                                                                                    | Hello Time: 9<br>Forward Delay: 30<br>Max Age: 22                                                                     |
| Green Mode /<br>Green<br>Ethernet                              | Feature for saving energy in Ethernet switches during<br>periods with low network activity.<br>Green Mode very likely causes synchronization issues<br>on a Dante network with device clocks drifting away<br>from the system-wide clock. Thus the Green Mode<br>needs to be completely deactivated.                                    | Deactivated                                                                                                    |
| Fault contact                                                  | The switch has to transfer a fault information to the PA<br>system via fault relay (mandatory for EN54-16<br>systems).                                                                                                    | Not configured<br>The configuration of the fault<br>relay has to be done<br>individually to fit the system<br>wiring. |
| Internet Group<br>Management<br>Protocol<br>(IGMP)<br>Snooping | This is a feature for the control of multicast traffic.<br>The IGMP Snooping function analyzes IGMP packets<br>between hosts and multicast routers.<br>If IGMP snooping is active, but no querier is defined, it<br>can cause problems with the audio master and thus<br>needs to be disabled.                                          | Deactivated                                                                                                    |
| Storm<br>Protection                                            | This is a feature for saving bandwidth.<br>If the Broadcast/Unicast/Multicast storm is over a<br>certain threshold, the switch will automatically filter out<br>the broadcast frames.<br>This function can cause problems with the audio<br>network and the IRIS-Net Device Scan. Thus storm<br>protection options need to be disabled. | Deactivated                                                                                                    |

The Barox LT-L802GBTME switches should be configured as follows:

| Parameter    | Description                                                                                                    | Default settings                                                                                        |
|--------------|----------------------------------------------------------------------------------------------------|----------------------------------------------------------------------------------------------------|
| System Log   | The logging function records the events that occur in<br>the switch.<br>This function helps to understand the activity of the<br>switch and diagnose problems.                                                                                                    | Active<br>System Log via external<br>server is disabled.                                                |
| Virtual LANs | <ul> <li>Virtual LANs (Local Area Network) are used to separate a physical LAN into multiple logical subnetworks.</li> <li>Trunk Ports: <ul> <li>For easy connection of multiple racks with VLANs.</li> <li>Trunk ports must carry all VLANs.</li> <li>Mandatory for all networks where multiple switches and VLANs are used.</li> </ul> </li> <li>VLANs are not needed for a PROMATRIX 6000 network, these details are provided for completeness.</li> </ul> | One VLAN is configured. All<br>ports are on VLAN 1. The web<br>interface can be accessed via<br>VLAN 1. |

Notice!

Save the configuration. After making changes to the switch configuration do not forget to save the configuration permanently – otherwise the configuration will be lost after a reboot.

## 3. Adapt configuration

### **3.1.** Login via webserver

- 1. Connect to the switch's default IP address 192.168.1.254 via the web browser.
- 2. Enter user name "admin" and password "admin" and click on the OK button to login.

| ?          | http://192.168.1.254 is requesting your username and password. The site says: "LT-L802GBTME" |
|------------|----------------------------------------------------------------------------------------------|
| User Name: | admin                                                                                        |
| Password:  | •••••                                                                                        |
|            | OK Cancel                                                                                    |

### 3.2. Change IP address

- 1. Go to Configuration > System > IP.
- 2. Change IP Address and Subnet Mask.
- 3. Change *Gateway address* and *DNS address* (optional). If you have a network with multiple (interconnected) Subnets, a Gateway can be defined.
- 4. Click on the *Apply* button.
- 5. Reconnect to the new IP address and log in again.

| <b>X</b> barox                                    |            |                                                       |           | L1          | F-L802G                   | BTME Ethern   | et Ring        | Switch | n manag         | ged 8x1          | 0/100/1000 <b>TX</b> |                | * 🕩           |
|---------------------------------------------------|------------|-------------------------------------------------------|-----------|-------------|---------------------------|---------------|----------------|--------|-----------------|------------------|----------------------|----------------|---------------|
|                                                   | 6          | MAC: 38-b8-eb-23-7b-f9 Serial Number: 100518019110061 |           | Fi          | Firmware Version: V3.0.3b |               |                |        |                 |                  |                      |                |               |
| Configuration<br>System                           | IP Config  | guratio                                               | n         |             |                           |               |                |        |                 |                  |                      |                |               |
| Information                                       | Mode       | ł                                                     | lost 🗸    |             |                           |               |                |        |                 |                  |                      |                | P1 P2 FAULT   |
| NTP                                               | DNS Serv   | ver 0 1                                               | No DNS se | erver       | ~                         |               |                |        |                 |                  |                      |                | 10 MASTER ING |
| Log                                               | DNS Serv   | ver 1                                                 | No DNS se | erver       | ~                         |               |                | ĺ      |                 |                  |                      |                |               |
| Event Warning                                     | DNS Serv   | /er 2                                                 | No DNS se | erver       | ~                         |               |                |        |                 |                  |                      |                | 9 <b>П</b>    |
| Ports                                             | DNS Serv   | ver 3                                                 | No DNS se | erver       | ~                         |               |                |        |                 |                  |                      |                |               |
| DHCP                                              | DNS Prox   | K <b>y</b>                                            | ]         |             |                           |               |                | Ĩ.     |                 |                  |                      |                |               |
| <ul> <li>Security</li> <li>Aggregation</li> </ul> | IP Interfa | ices                                                  |           |             |                           |               |                |        |                 |                  |                      |                |               |
| Loop Protection                                   |            |                                                       |           | DHCPv4      |                           | IPv4          |                |        | DHCPv6          |                  | IPv6                 |                |               |
| IPMC Profile                                      | Delete     | VLAN                                                  | Enable    | Fallback    | Current<br>Lease          | Address       | Mask<br>Length | Enable | Rapid<br>Commit | Current<br>Lease | Address              | Mask<br>Length | Barox         |
| IPMC                                              |            | 1                                                     |           | 0           |                           | 192.168.1.254 | 24             |        |                 | [                |                      |                | 7 8           |
| MEP                                               | Add Interf | face                                                  |           |             |                           |               |                |        |                 |                  |                      |                |               |
| MAC Table                                         | IP Route   | S                                                     |           |             |                           |               |                |        |                 |                  |                      |                |               |
| Private VI ANs                                    | Delete     | Netwo                                                 | k Mask    | Length Gate | way Next                  | Hop VLAN      |                |        |                 |                  |                      |                |               |
| VCL                                               |            |                                                       |           |             |                           |               |                |        |                 |                  |                      |                |               |
| Q0S                                               | Add Route  | e                                                     |           |             |                           |               |                |        |                 |                  |                      |                |               |
| GVRP                                              | Sava D     | locat                                                 |           |             |                           |               |                |        |                 |                  |                      |                |               |
| sFlow                                             | Jave       | lesel                                                 |           |             |                           |               |                |        |                 |                  |                      |                |               |
| Monitor                                           |            |                                                       |           |             |                           |               |                |        |                 |                  |                      |                |               |
| Diagnostics                                       |            |                                                       |           |             |                           |               |                |        |                 |                  |                      |                |               |

Notice!

The label-based audio routing used by Audinate's Dante protocol, will not support multiple Subnets and works only in a single Subnet with flat hierarchy. Other Audio Routing implementations, like direct Routing over Audio Routed Network Interface (ARNI), are currently NOT supported in IRIS-Net and PROMATRIX 6000.

### 3.3. System time and system information

#### **Edit System Time**

- 1. Go to Configuration > System > Time.
- 2. Select the *Time Zone*.
- 3. Click on the *Save* button.

|                | MAC: 38-b8-eb-23-7b-f9    | Serial Number: 100518019110 | 061 Firmware Version: V3.0.3b |
|----------------|---------------------------|-----------------------------|-------------------------------|
| Time Zone C    | onfiguration              |                             |                               |
|                | Time Zone Co              | nfiguration                 |                               |
| Time Zone      | None                      |                             | ~                             |
| Acronym        |                           | (0 - 16 characters)         |                               |
| Daylight Sav   | ing Time Configuration    |                             |                               |
|                | Daylight Saving Time Mode |                             |                               |
| Daylight Savir | ng Time Disabled          | ~                           |                               |
|                | Start Time settings       |                             |                               |
| Month          | Jan                       | ~                           |                               |
| Date           | 1                         | ~                           |                               |
| Year           | 2014                      | ~                           |                               |
| Hours          | 0                         | ~                           |                               |
| Minutes        | 0                         | ~                           |                               |
|                | End Time settings         |                             |                               |
| Month          | Jan                       | ~                           |                               |
| Date           | 1                         | ~                           |                               |
| Year           | 2097                      | ~                           |                               |
| Hours          | 0                         | ~                           |                               |
| Minutes        | 0                         | ~                           |                               |
|                | Offset settings           |                             |                               |
| Offect         | 1 (1                      | 1440) Minutos               |                               |

Notice!

The switch can also be synched to a NTP server (*Configuration > System > NTP*).

#### Edit system information (contact, name and location)

- 1. Go to Configuration > System > Information.
- 2. Enter a System Contact, System Name and a System Location.

| Xbarox                                                                                                    | LT-L8020                                                          | <b>* (+ ()</b>                 |                           |                                                                                                    |
|----------------------------------------------------------------------------------------------------|-------------------------------------------------------------------|--------------------------------|---------------------------|----------------------------------------------------------------------------------------------------|
|                                                                                                    | MAC: 38-b8-eb-23-7b-f9                                            | Serial Number: 100518019110061 | Firmware Version: V3.0.3b |                                                                                                    |
| Configuration<br>System                                                                                                    | System Information Configuration                                  |                                |                           |                                                                                                    |
| Information     IP     Imme     Log     Construct Sevent Warning     Green Ethernet     Ports     DeltCit     Security     Aggregation     Loop Protection     Spanning Tree     IPMC     IPMC     ILDP     MRR     IPMC     LLDP     MRC     MRC     VLANS     Protet     VCL     So     Minrosing     SQRP     SFlow | System Contact         System Location         Save         Reset |                                |                           | 10         10         10         10         10         10         10         10         10         10         10         10         10         10         10         10         10         10         10         10         10         10         10         10         10         10         10         10         10         10         10         10         10         10         10         10         10         10         10         10         10         10         10         10         10         10         10         10         10         10         10         10         10         10         10         10         10         10         10         10         10         10         10         10         10         10         10         10         10         10         10         10         10         10         10         10         10         10         10         10         10         10         10         10         10         10         10         10         10         10         10         10         10         10         10         10         10         10         10         10         10         10< |
| SFlow<br>Monitor<br>Diagnostics<br>Maintenance                                                                                                    |                                                                   |                                |                           |                                                                                                    |

### 3.4. Fault Contact

- 1. Go to Configuration > System > Event Warning > Relay.
- 2. Configure due to the requirements of the system, when the relay should be active.
- 3. Click the Save button.

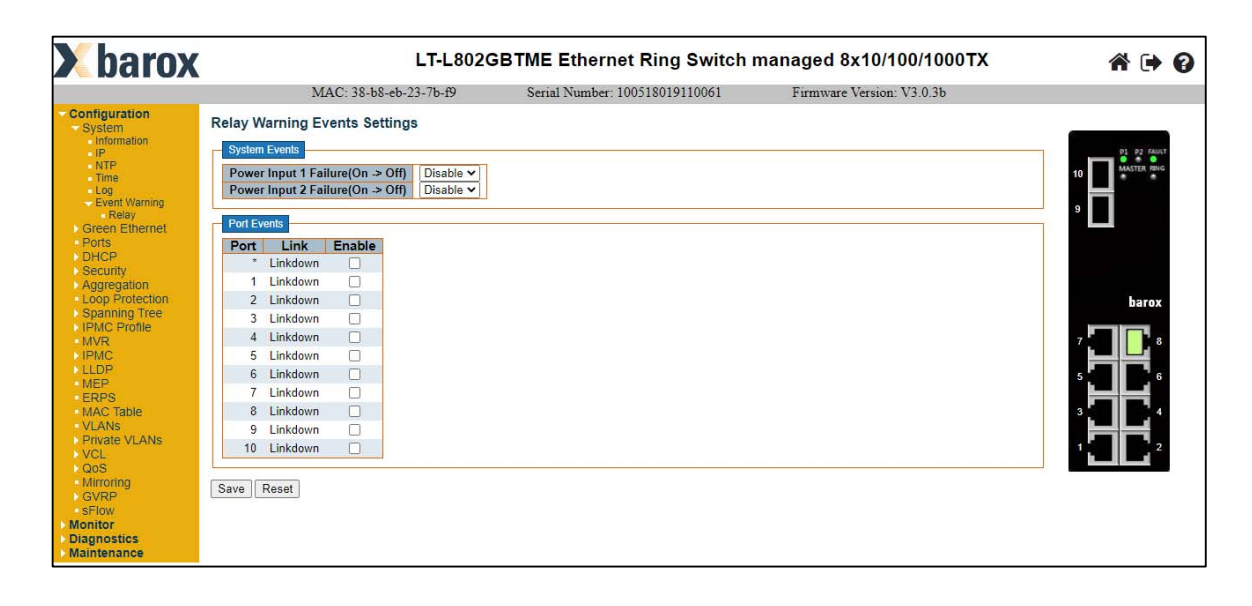

Notice! Do not forget to save the changes made!

### 3.5. Change admin password

- 1. Go to Configuration > Security > Switch > Users.
- 2. Click on the admin to edit the password of the administrative account.

Notice!

Please change this password for every switch in your network, to comply with EN54-16 standards.

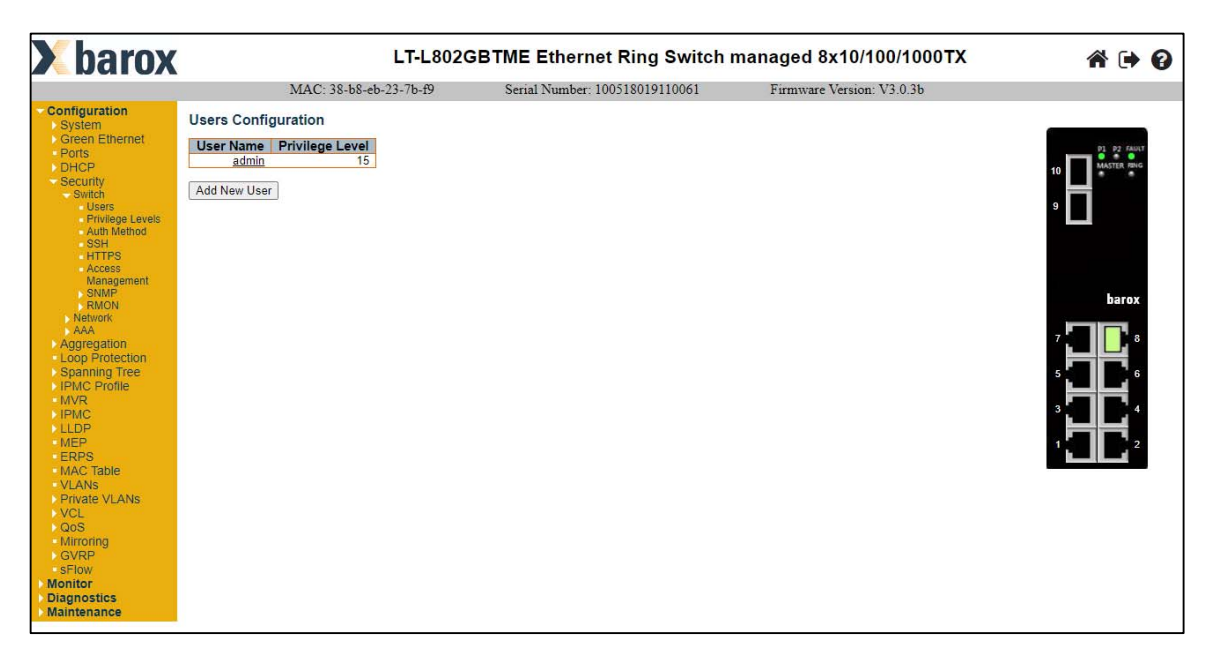

Page 8 | Technical Bulletin | Public Address | PROMATRIX 6000 Network Configuration Guide - v2.0

### 3.6. System Log

The switch offers two options of viewing the log entries:

#### **Option 1**

View the Log entries via the web browser:

- 1. Go to Monitor > System > Log.
- 2. Select the Syslog Level.
- 3. Click on the ID to see more details about a logging entry.

#### Notice!

Logging entries can be deleted by selecting the Clear Level and pressing the Clear button!

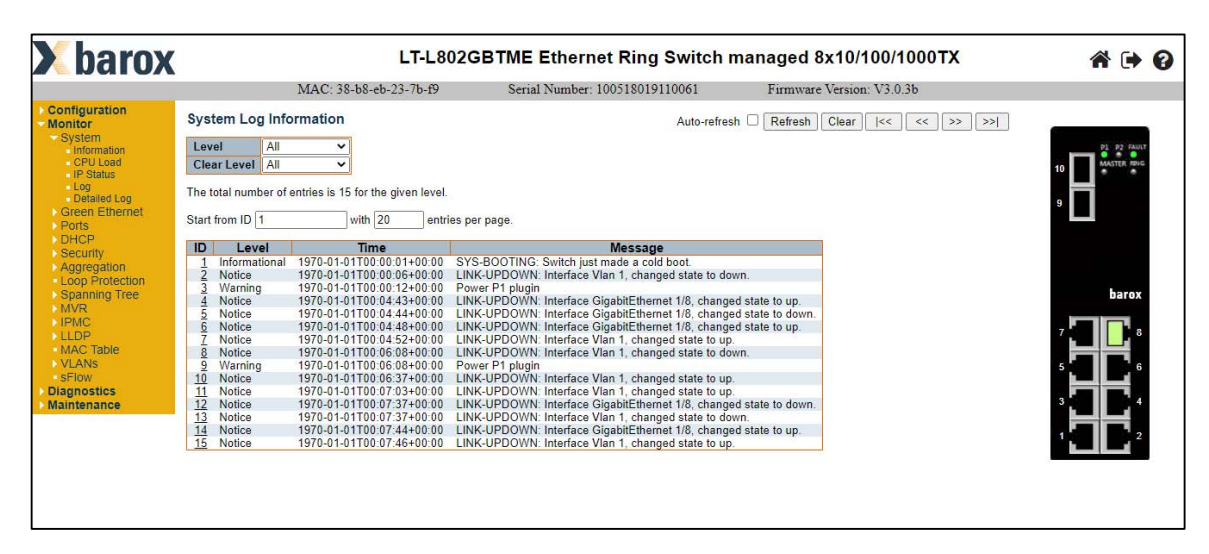

#### **Option 2**

View the Log entries via an external Server:

- 1. Go to Configuration > System > Log.
- 2. Enable the System Log by enabling the Server Mode.
- 3. Add the Server Address.
- 4. Select the Syslog Level.
- 5. Click the Save button.

| <b>X</b> barox            | LT                         | -L802GBTME Ethernet Ring Swi       | tch managed 8x10/100/1000TX | A 🕩 🕄                        |
|---------------------------|----------------------------|------------------------------------|-----------------------------|------------------------------|
|                           | MAC: 38-b8-eb-23-7         | b-f9 Serial Number: 10051801911006 | 1 Firmware Version: V3.0.3b |                              |
| Configuration<br>System   | System Log Configuration   |                                    |                             |                              |
| Information               | Server Mode Disabled       | ~                                  |                             | P1 P2 5400T                  |
| NTP                       | Server Address             |                                    |                             | MASTER RING                  |
| Time                      | Syston Level Informational | ~                                  |                             | 10                           |
| Log<br>Event Warning      | of all g correl            | 100                                |                             |                              |
| Green Ethernet            | Save Reset                 |                                    |                             | 9                            |
| <ul> <li>Ports</li> </ul> |                            |                                    |                             |                              |
| DHCP                      |                            |                                    |                             |                              |
| Security                  |                            |                                    |                             |                              |
| Loop Protection           |                            |                                    |                             |                              |
| Spanning Tree             |                            |                                    |                             | harox                        |
| IPMC Profile              |                            |                                    |                             |                              |
| MVR                       |                            |                                    |                             |                              |
| IPMC                      |                            |                                    |                             | <b>' b b b b b b b b b b</b> |
| MER                       |                            |                                    |                             |                              |
| ERPS                      |                            |                                    |                             | 5 6                          |
| MAC Table                 |                            |                                    |                             |                              |
| VLANs                     |                            |                                    |                             | 3 4                          |
| Private VLANs             |                            |                                    |                             |                              |
| VCL                       |                            |                                    |                             | 1 2                          |
| Q0S                       |                            |                                    |                             | فسيا السية                   |
| GVRP                      |                            |                                    |                             |                              |
| sFlow                     |                            |                                    |                             |                              |
| Monitor                   |                            |                                    |                             |                              |
| Diagnostics               |                            |                                    |                             |                              |
| Maintenance               |                            |                                    |                             |                              |

### 3.7. Save running configuration on the switch

- 1. Go to Maintenance > Configuration > Save startup-config.
- 2. Save the running configuration as startup configuration by clicking the *Save Configuration* button.

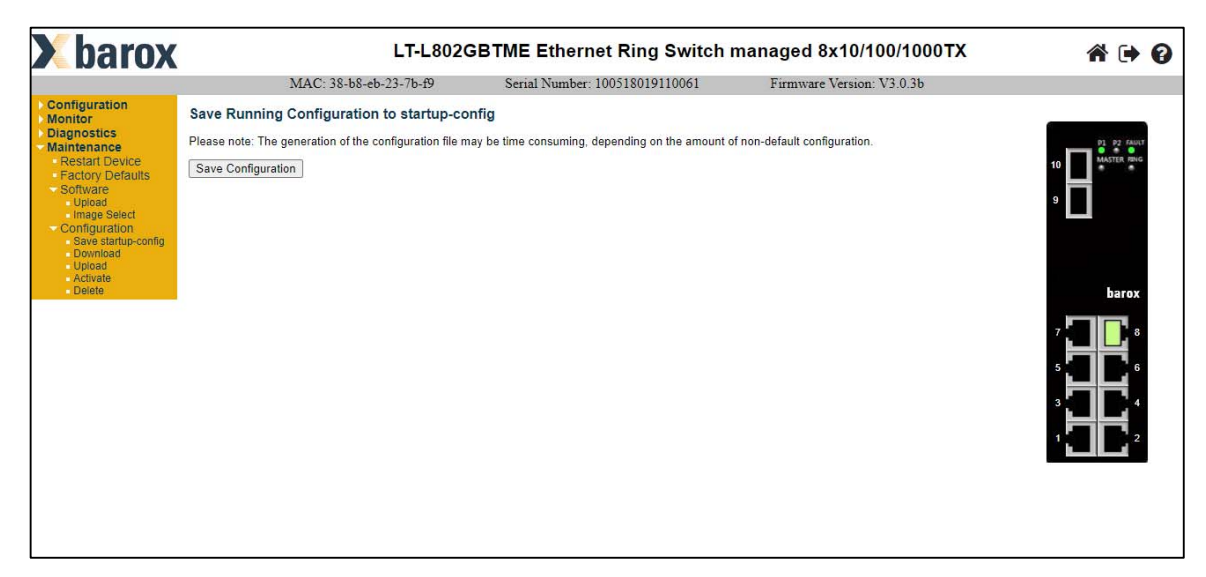

### 3.8. Upload and download the configuration

#### Upload a configuration file

- 1. Go to Maintenance > Configuration > Upload.
- 2. Click on *Choose File* and select a configuration file.
- 3. Select under Destination File the following:
  - File Name > running-config
  - Parameters > Replace
- 4. Click on the Upload Configuration button.

#### Notice!

A notification will show that the configuration is activated.

|                     | M                   | IAC: 38-b8-eb-23-7b-f9 | Serial Number: 100518019110061 | Firmware Version: V3.0.3b |                  |
|---------------------|---------------------|------------------------|--------------------------------|---------------------------|------------------|
| iguration           | Upload Configur     | ation                  |                                |                           |                  |
| nostics             | File To Upload      |                        |                                |                           | D1 D1 CAULT      |
| start Device        |                     | IL Core MIDO Cultate   |                                |                           | 10 MASTER PING   |
| ctory Defaults      | Choose File Defau   | III-ConVIRO-Switch     |                                |                           |                  |
| nfiguration         | Destination File    |                        |                                |                           | 9                |
| Save startup-config | File Name           | Parameters             |                                |                           |                  |
| Ipioad              | running-config      | Replace O Merge        |                                |                           |                  |
| ctivate<br>elete    | O startup-config    |                        |                                |                           |                  |
|                     | Create new file     |                        |                                |                           | 241              |
|                     | Upload Configuratio | n                      |                                |                           | barox            |
|                     | 2                   |                        |                                |                           |                  |
|                     |                     |                        |                                |                           | ، <b>ساللہ</b> ، |
|                     |                     |                        |                                |                           | 5 6              |
|                     |                     |                        |                                |                           |                  |
|                     |                     |                        |                                |                           | 3 4              |
|                     |                     |                        |                                |                           | اصالصا           |
|                     |                     |                        |                                |                           | 1 2              |
|                     |                     |                        |                                |                           |                  |

- 5. Go to Maintenance > Configuration > Save startup-config.
- 6. Click on the Save Configuration button.

#### Notice!

The running configuration will be saved as startup-config.

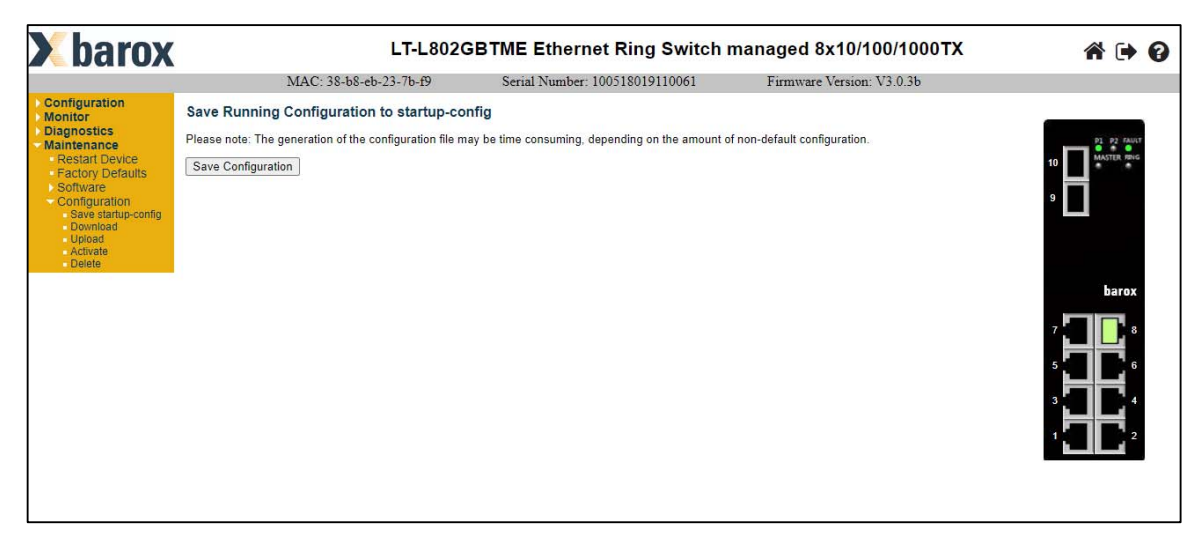

- 7. Go to Maintenance > Restart Device.
- 8. Click on the Yes button.

| <b>X</b> barox                                                                                                    |                | LT-L8020               | GBTME Ethernet Ring Switch     | managed 8x10/100/1000TX   | <b>☆</b> [+ 0]                                                                                                    |
|----------------------------------------------------------------------------------------------------|----------------|------------------------|--------------------------------|---------------------------|----------------------------------------------------------------------------------------------------|
|                                                                                                    | 1              | MAC: 38-b8-eb-23-7b-f9 | Serial Number: 100518019110061 | Firmware Version: V3.0.3b |                                                                                                    |
| Configuration<br>Monitor                                                                                                    | Restart Device |                        |                                |                           |                                                                                                    |
| Diagnostics     Maintenance     Restart Device     Restart Device     Factory Defaults     Software     Configuration     Save startup-config     Download     Upload     Advate     Delete | Yes No         | Are you sure you want  | : to perform a Restart?        |                           | 10         10         10         10         10         10         10         10         10         10         10         10         10         10         10         10         10         10         10         10         10         10         10         10         10         10         10         10         10         10         10         10         10         10         10         10         10         10         10         10         10         10         10         10         10         10         10         10         10         10         10         10         10         10         10         10         10         10         10         10         10         10         10         10         10         10         10         10         10         10         10         10         10         10         10         10         10         10         10         10         10         10         10         10         10         10         10         10         10         10         10         10         10         10         10         10         10         10         10         10         10         10< |

#### Download the configuration to a PC

- 1. Go to Maintenance > Configuration > Download.
- 2. Select which configuration file to download on your PC.
- 3. Click the *Download Configuration* button to download the configuration file on your PC.

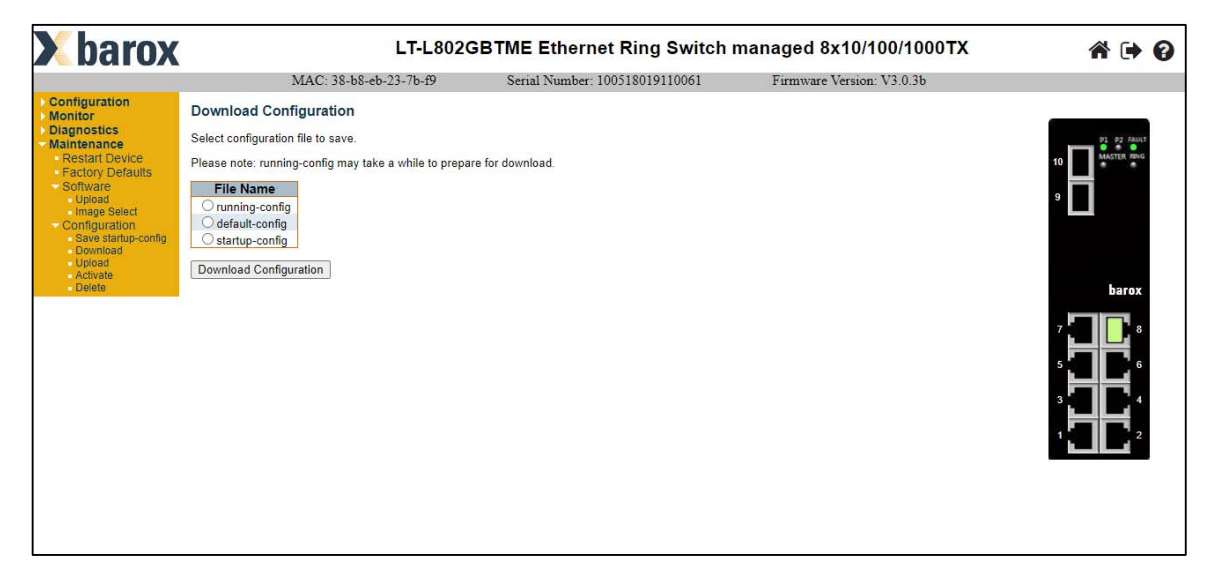

# 4. Firmware update

- 1. Check the *Firmware Version* in the grey bar on the top of the window.
- 2. If an update is necessary go to *Maintenance* > *Software* > *Upload*.
- 3. Click on *Choose File*, select a firmware and click *Upload*.
- 4. After the firmware is uploaded, a page announces that the firmware update is initiated. The switch will restart, when the firmware update is finished.

Notice!

Please use the correct firmware v3.0.3b and check the Barox LT-L802GBTME manual for more details about firmware and boot loader updating.

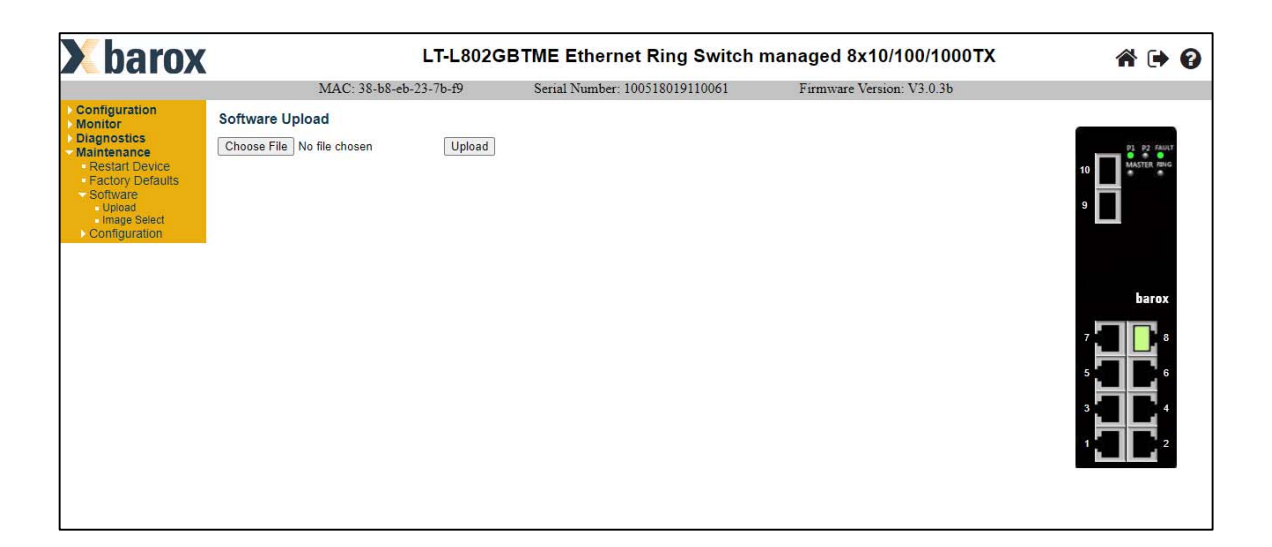

Page 13 | Technical Bulletin | Public Address | PROMATRIX 6000 Network Configuration Guide - v2.0

# 5. Reset the switch to factory defaults

There are two options to reset the configuration of the switch:

**Option 1:** Press the recessed RESET button on the switch until the fault LED flashes alternately red and green (about 5 seconds).

#### Notice!

The switch will restart and load the factory default configuration.

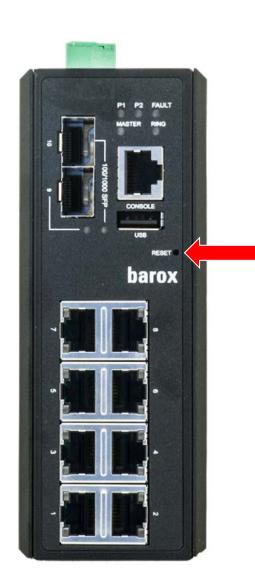

**Option 2:** Go to *Maintenance > Factory Defaults* and press the Yes button.

Notice!

The new configuration is available immediately. No restart is necessary and the IP configuration is retained.

| <b>K</b> barox                                                                 | (             | LT-L802GBTME Ethernet Ring Switch managed 8x10/100/1000TX |                                       |                           |                                              |  |  |
|--------------------------------------------------------------------------------|---------------|-----------------------------------------------------------|---------------------------------------|---------------------------|----------------------------------------------|--|--|
|                                                                                | -             | MAC: 38-b8-eb-23-7b-f9                                    | Serial Number: 100518019110061        | Firmware Version: V3.0.3b |                                              |  |  |
| Configuration<br>Monitor                                                       | Factory Defau | ults                                                      |                                       |                           |                                              |  |  |
| Maintenance<br>Restart Device<br>Factory Defaults<br>Software<br>Configuration |               | Are you sure you want to<br>Factory D                     | eset the configuration to<br>efaults? |                           | 10 MAXTER ING<br>9                           |  |  |
|                                                                                | Yes No        |                                                           |                                       | _                         |                                              |  |  |
|                                                                                |               |                                                           |                                       |                           | barox                                        |  |  |
|                                                                                |               |                                                           |                                       |                           | 7 <b>1</b> 8<br>5 <b>1</b> 6<br>3 <b>1 1</b> |  |  |
|                                                                                |               |                                                           |                                       |                           |                                              |  |  |
|                                                                                |               |                                                           |                                       |                           |                                              |  |  |

# 6. PC network settings

For the configuration of a new Barox LT-L802GBTME switch, assign an IP address from the 192.168.1.1 to 192.168.1.253 range and subnet mask 255.255.255.0 to your PC network interface.

\_

| Internet Protocol Version 4 (TCP/IPv4) Properties                                                                                                    |                     |  |  |  |  |  |  |
|----------------------------------------------------------------------------------------------------|---------------------|--|--|--|--|--|--|
| General                                                                                                    |                     |  |  |  |  |  |  |
| You can get IP settings assigned automatically if your network supports<br>this capability. Otherwise, you need to ask your network administrator<br>for the appropriate IP settings. |                     |  |  |  |  |  |  |
| Obtain an IP address automatical                                                                                                    | у                   |  |  |  |  |  |  |
| • Use the following IP address:                                                                                                    |                     |  |  |  |  |  |  |
| IP address:                                                                                                    | 192.168.1.19        |  |  |  |  |  |  |
| Subnet mask:                                                                                                    | 255 . 255 . 255 . 0 |  |  |  |  |  |  |
| Default gateway:                                                                                                    |                     |  |  |  |  |  |  |
| Obtain DNS server address autom                                                                                                    | natically           |  |  |  |  |  |  |
| Use the following DNS server add                                                                                                    | resses:             |  |  |  |  |  |  |
| Preferred DNS server:                                                                                                    |                     |  |  |  |  |  |  |
| Alternate DNS server:                                                                                                    |                     |  |  |  |  |  |  |
| Validate settings upon exit                                                                                                    | Advanced            |  |  |  |  |  |  |
|                                                                                                    | OK Cancel           |  |  |  |  |  |  |

Page 15 | Technical Bulletin | Public Address | PROMATRIX 6000 Network Configuration Guide - v2.0

# 7. Redundant Network Setup

If redundant cabling between racks is required, there are three different ways to realize this:

#### Redundant network setup with RSTP configured switches (single ring)

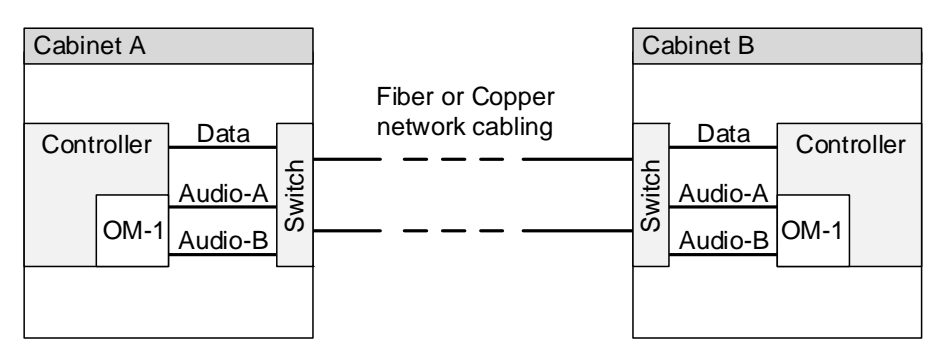

#### Redundant network setup with RSTP configured switches (double ring)

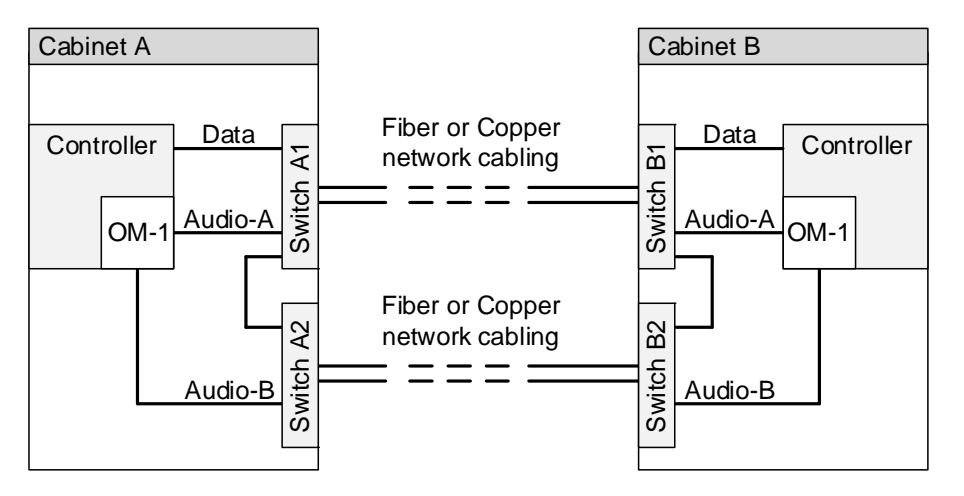

Notice!

If using a double ring, it is necessary to make a connection between the two rings in each cabinet.

# 8. Switch Specification

The switch for a PROMATRIX 6000 system needs to fulfill the following specifications:

| Feature                                                                                                    | Standard                                 | Description                                                                                                    |
|----------------------------------------------------------------------------------------------------|------------------------------------------|----------------------------------------------------------------------------------------------------|
| 1Gbit full duplex copper ports                                                                                                    | IEEE802.3                                | Standard for Dante.<br>Switch latency is maximal 10µs with 1 Gbit.                                                                                                    |
| 1Gbit full duplex fiber optic ports (SFP modules)                                                                                                    | IEEE802.3                                | Needed for distances > 100m.                                                                                                    |
| Switch has to be manageable (via web browser or at least by telnet/serial console)                                                                                                    | n.a.                                     | Switch needs to be configurable.                                                                                                    |
| Energy Efficient Ethernet (EEE)<br>deactivateable                                                                                                    | IEEE 802.3az                             | Most implementations of EEE (also known as<br>Green Ethernet) cause problems because of<br>implementation flaws.<br>A good implementation should work but does not<br>save energy since the Precision Time Protocol<br>(PTP) synchronization avoids this. Therefore it<br>must be possible to disable EEE (this is not<br>possible with unmanaged switches).                                                                                                    |
| Wire speed switching                                                                                                    | n.a.                                     | If package switching is managed by software,<br>variable latency can occur. This can cause<br>network streaming problems which must be<br>avoided.                                                                                                    |
| Full Quality of Service (QoS) through<br>differentiated services (DiffServ) on all<br>Ports and on Backplane. QoS with a<br>minimum of 4 queues and strict priority<br>packet scheduling | DiffServ QoS                             | We recommend to use DiffServ (DSCP) QoS<br>with priorities for 4 queues. Quality of Service<br>(QoS) enables for prioritizing the transfer of<br>specific data. Configuring the QoS as<br>recommended by Dante on a network switch,<br>give Dante clock synchronization (PTP) top<br>priority and give audio data the next highest<br>priority over background data traffic. This will<br>ensure Dante audio streaming performance,<br>when control data over the same network is<br>transferred. This ensures that control data still<br>goes through when transferring massive<br>amounts of audio data. |
| Rapid Spanning Tree (RSTP) support                                                                                                    | IEEE802.1d-2004                          | To allow the creation of loops for redundancy (e.g. ring topology).                                                                                                    |
| Fault contact                                                                                                    | EN54-16                                  | Required for connection and switch supervision.                                                                                                    |
| Redundant power supply option                                                                                                    | n.a.                                     | Minimum requirement is one 24V DC input<br>(redundancy is ensured via the backup power<br>supply / charger of the PROMATRIX 6000<br>system).                                                                                                    |
| MAC table >1000                                                                                                    | n.a.                                     | Recommended to avoid the switch starts<br>broadcasting unicast packets because it runs out<br>of space.                                                                                                    |
| VLAN support (optional)                                                                                                    | IEEE 802.1Q<br>(tagged) or port<br>based | Recommended for non EN54-16 systems to separate PROMATRIX 6000 data from other traffic.                                                                                                    |

Bosch Security Systems B.V. Torenallee 49 NL – 5617 BA Eindhoven www.dynacord.com